# Adding Long Barcode Values To Extended Attributes

When adding hashed Long Barcodes to TapeTrack, the unhashed Barcode can be automatically added to the Volume's Description or an Extended Attribute to allow a human readable along side the hashed value.

# Sample Data

In this example we will use the following Volume-ID's to scan into TapeTrack TapeMaster

- VOLUME\_1001
- 100010002234
- MONDAY VOLUME 1

Adding Extended Attribute Long Barcode

### Adding An Extended Attribute For Long Barcode

If you are adding the unhashed Barcode to the Volume field Description or you have already added the required Extended Attribute you can skip this section.

Extended Attributes are added at a Customer level and are then available to all Media types that belong to that Customer.

To add an Extended Attribute, right-click the required Customer-ID from the Customer Tree and select Properties.

| 🔟 TapeTrack                    | TapeMaster™                                                            |             |     |              |                    | ۲<br>۱                |
|--------------------------------|------------------------------------------------------------------------|-------------|-----|--------------|--------------------|-----------------------|
| File Admini                    | istration Favorites Tools View                                         | Help        |     |              |                    |                       |
| Customer Filte                 | er                                                                     |             |     |              |                    | į                     |
| ⊡…∰ Gazilla<br>⊕… <b>()</b> US | aByte LLC - Production (2,737/756<br>502 - Los Angeles Data Center (32 | i)<br>6/5)  | 10  | Inventory Q  | DR Strategies  🕕 D | ata Clusters 🛛 👩 Simg |
| ⊨. <b>!</b>                    | Add Media Type                                                         | - (700)<br> | Ve  | olumes       |                    | Į                     |
|                                | Create New Consignment                                                 |             | ID  |              | Current Location   | Target Location       |
|                                | Delete Customer                                                        |             | Ent | ter text h 🍸 | Enter text here    | TEnter text here      |
| i                              | Add Journal Entry                                                      | 2)          |     |              |                    |                       |
|                                | Properties                                                             |             |     |              |                    | ]                     |
|                                | Search Attributes                                                      |             |     |              |                    |                       |
|                                | Sort By                                                                | >           |     |              |                    |                       |
|                                | View Volume History                                                    |             |     |              |                    | Ę                     |
|                                |                                                                        |             |     | ᠆ᡐᠧ᠆ᡗ᠆᠊ᡐᡗ    |                    |                       |

From the Edit Customer window, select the Attributes tab.

| it Cu  | stomer:              |                                                                                                    | > |
|--------|----------------------|----------------------------------------------------------------------------------------------------|---|
| 10     | Media Types 📀 User / | Access 🔐 Options 🍓 LibraryHealt                                                                                                    | h |
|        | Identity             | Contact Details Attributes                                                                                                    |   |
| Ξ      | Extended Attribute 1 |                                                                                                    | ~ |
|        | Name                 | Long barcode                                                                                                    |   |
|        | Туре                 | String                                                                                                    |   |
|        | Required             | False                                                                                                    |   |
| $\Box$ | Extended Attribute 2 |                                                                                                    |   |
|        | Name                 |                                                                                                    |   |
|        | Туре                 | String                                                                                                    |   |
|        | Required             | False                                                                                                    |   |
|        | Extended Attribute 3 |                                                                                                    |   |
|        | Name                 |                                                                                                    |   |
|        | Туре                 | String                                                                                                    |   |
|        | Required             | False                                                                                                    |   |
| va-    |                      | when a second second se |   |

Left-click in the first available blank Extended Attribute field Name .

Enter a descriptive name for the Extended Attribute (eg. Long Barcode), leaving the Type as String.

Select the Options tab. From the Long Barcode Attribute field, select the Extended Attribute field you want the un-hashed Long Barcode to be added to (eg. Long barcode).

| Identity                     | Contact Details Attributes              |
|------------------------------|-----------------------------------------|
| 📓 Media Types 👘 🙎 User       | Access 🔐 Options 🥔 LibraryHealth        |
| Hide Customer                | False                                   |
| Disallow Customer Duplicates | False                                   |
| Disallow Global Duplicates   | False                                   |
| Volume Lock                  | False                                   |
| Hide No Children             | False                                   |
| Allowable Media-ID Filter    |                                         |
| Maximum number of Media-IDs  | 0                                       |
| Holiday Group                |                                         |
| Customer Category            | 0                                       |
| Parent Customer              |                                         |
| Account Number               | 0                                       |
| Long Barcode Attribute       | Description                             |
|                              | <not selected=""><br/>Description</not> |
|                              |                                         |

Click Save.

# **Scanning Long Barcodes**

Scan Long Barcodes, by right-clicking in the TapeTrack TapeMaster Inventory window and selecting Special Operations  $\rightarrow$  Scan  $\rightarrow$  Scan To Add Volumes

| Volumes    | יזי 💭 DR Strategies 🦼 | { D | ata Clusters 🛛 🔟 🤅 | Simple Manage | ment 🛄 Upl     | oaded Files |   |             | Los An             |
|------------|-----------------------|-----|--------------------|---------------|----------------|-------------|---|-------------|--------------------|
| ID         | Current Locatio       | on  | Target Location    | Flags         | Move Time      | Due i       | n | Container   | Next Move          |
| Enter text | h 🍸 Enter text h      | Y   | Enter text 🍸       | Enter 🍸       | Enter t 🍸      | Enter t     | T | Enter t 🍸   | Enter text here    |
| 00000      | 0L6 📓 Library         |     |                    | Cn            |                | Unspecifie  | d | Unassigned  | Permanent          |
| 00         | Add                   |     |                    | CEnNX         |                |             |   |             |                    |
| 00         | Delete                |     |                    | aCEnQS        |                |             |   |             |                    |
| 00         | Delete                |     |                    | CDEnu         |                |             |   |             | Thursday, August 1 |
| 00         | Edit                  |     | >                  | CFhnNt        |                | Unspecifie  | d |             |                    |
| 00         | Export                |     | Add Note           | 2             |                |             | d |             |                    |
| 00         | Find                  |     | > Check fo         | r Duplicate w | ithin Custome  | r           | d |             |                    |
| 00         | Favorites             |     | > Confirm          |               |                |             | d |             |                    |
| 00         | Print                 |     | > Containe         | r             |                | >           | d |             |                    |
| 00         | Properties            |     | Detect m           | issing Volum  | es in sequence |             | d |             |                    |
| 00         | Colori                |     | Marte              | issing volum  | es in sequence |             | d |             |                    |
| 00         | Select                |     | > Iviodity         |               |                | ,           | d |             |                    |
| 00         | Special Operations    |     | > Scan             |               |                | >           |   | Scan to Add | d Volumes          |
| 00         | View                  |     | > Search N         | ext Move Dat  | es             |             |   | Scan to Sel | ect Volumes 场      |
| 00001      | .4L6 📓 Library        |     | Show Ne            | xt Move in M  | onth View      |             | d | Unassigned  | Permanent          |
| 00001      | .5L6 📓 Library        |     | Slots              |               |                | >           | d |             |                    |

Scan-In the Volumes using your preferred method.

All Volumes Scanned with Long Barcodes will automatically have the un-hashed barcode value added to the Extended Attribute selected in the previous steps.

#### **Viewing Long Barcode Values**

To view the Extended Attribute (Long Barcode) in TapeTrack TapeMaster, from the main menu select View  $\rightarrow$  Volume List Properties.

Last update: 2025/01/21 cookbook:long\_barcodes\_attribute\_auto https://rtfm.tapetrack.com/cookbook/long\_barcodes\_attribute\_auto?rev=1573003104 22:07

| 🔟 TapeTrack Taj | peMaster™ (Gazilla | Byte LLC  | .)                            |        |         |                  |              |                           |              | 4        |
|-----------------|--------------------|-----------|-------------------------------|--------|---------|------------------|--------------|---------------------------|--------------|----------|
| File Administra | ation Favorites    | Tools     | View Help                     |        |         |                  |              |                           |              | 4        |
| Customer Filter |                    |           | <ul> <li>Status Ba</li> </ul> | r      |         | [                |              |                           |              |          |
| 🖃 🗐 😡 🕞 🕞       | te LLC - Producti  | on (2,7:  | <ul> <li>Volume l</li> </ul>  | .ist P | , vob   | perties          |              |                           |              | ſ        |
| 🛓 🗐 US02        | - Los Angeles Da   | ta Cente  | er (326/5)                    |        | Ш.      | Inventory 🔁 DF   | R Stra       | ategies 🛛 📶 🛛 Data Cluste | rs 🔟 Simple  | Managʻ   |
| 🖃 🗐 US01        | - New York Data    | Center    | (2,289/724)                   |        | V       | /olumes          |              |                           |              |          |
| <b>3</b>        | ONT Madia Card     | artridge  | (2,009/718)                   |        |         | Coopo            |              |                           |              |          |
|                 |                    |           |                               |        | □ scope |                  |              |                           | טו           | ź        |
| L 🛍 L 1         | FO - LTO Cartridg  | e (215/6) | )                             |        |         | Customer         |              | New York Data Center      | Enter text h |          |
|                 | - North Carolina [ | )ata Cent | er (123/0)                    |        |         | Media            |              | LTO Cartridge             |              | <u> </u> |
|                 |                    |           |                               |        |         | List Options     |              |                           | 000000       | L6 {     |
|                 |                    |           |                               |        |         | Hide un-selected |              | False                     | 000001       | L6 j     |
|                 |                    |           |                               |        |         | Date Format      |              | %A, %B %d, %Y             | 000002       | L6 }     |
|                 |                    |           |                               |        |         | Attribute Field  | Long Barcode |                           | 000003       | L6 ใ     |
|                 |                    |           |                               |        |         | Library Health   |              |                           | 000004       | L6 }     |
| hanne           | ~                  | -~~       | ~~~~~~                        | h      |         | Score            | $\sim$       | 20                        | ملیکموموم    | يحر ک    |

Select from the Attribute Field, under List Options, the required Attribute (Long Barcode). The un-hashed Long Barcode values will now display in the Inventory window.

| Volumes Lagos Data Center LTO Cartridge |                               |            |      |                 |    |      |      |   |        |           |                 |
|-----------------------------------------|-------------------------------|------------|------|-----------------|----|------|------|---|--------|-----------|-----------------|
| E Scope                                 |                               | ID         | C    | urrent Location | Та | Ne   | Fla  | М | Due in | Container | Long Barcode    |
| Customer                                | Lagos Data Center             | X* 7       | 7 Er | nter text h     | EY | E. 7 | E. 7 | 7 | En 7   | Enter t 🝸 | Enter text here |
| E List Options                          | c to callinge                 | X-20252F25 | 1    | Library         |    |      | CnN  |   |        |           | MONDAY VOLUM    |
| Hide un-select                          | ed False                      | X-76BC6C39 |      | Library         |    |      | CnN  |   |        |           | 100010002234    |
| Date Format<br>Attribute Field          | %A, %B %d, %Y<br>Long Barcode | X-93336CF6 |      | Library         |    |      | CnN  |   |        |           | VOLUME_1001     |
| Library Stati  Library  Offsite V       | ault                          |            |      |                 |    |      |      |   |        |           |                 |

#### cookbook

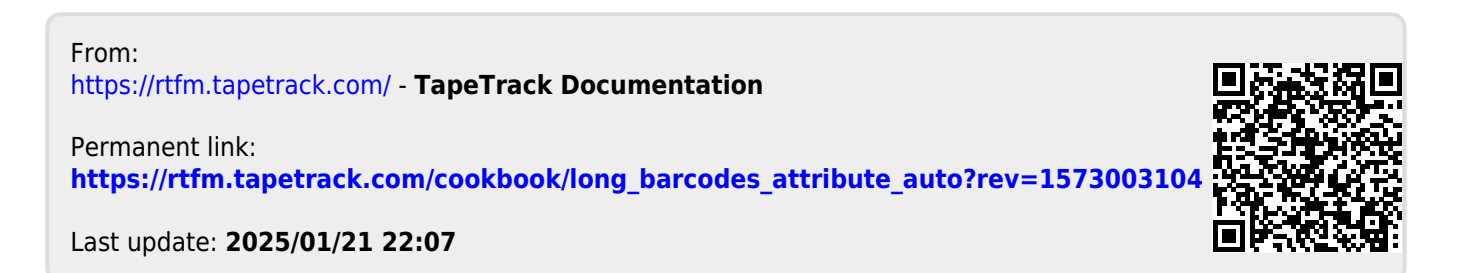